## **REZERVACE – Jak si objednat výpůjčené knihy?**

Službu rezervace vypůjčených knih z fakultní knihovny přes internet prostřednictvím elektronického katalogu SVI 3. LF UK mohou využívat všichni řádně zaregistrovaní čtenáři. Každý čtenář má právo zadat pro libovolný titul max. 1 požadavek na rezervaci, celkem může mít max. 10 požadavků, do kterých se započítávají i starší požadavky. Komunikace mezi knihovnou a čtenářem probíhá pouze prostřednictvím e-mailu.

Doporučovaný postup zadávání požadavku na rezervaci:

## PŘIHLAŠTE SE DO KATALOGU

1. Na adrese <u>http://ckis.cuni.cz/F</u> se přihlaste do katalogu knihoven UK podle nápovědy.

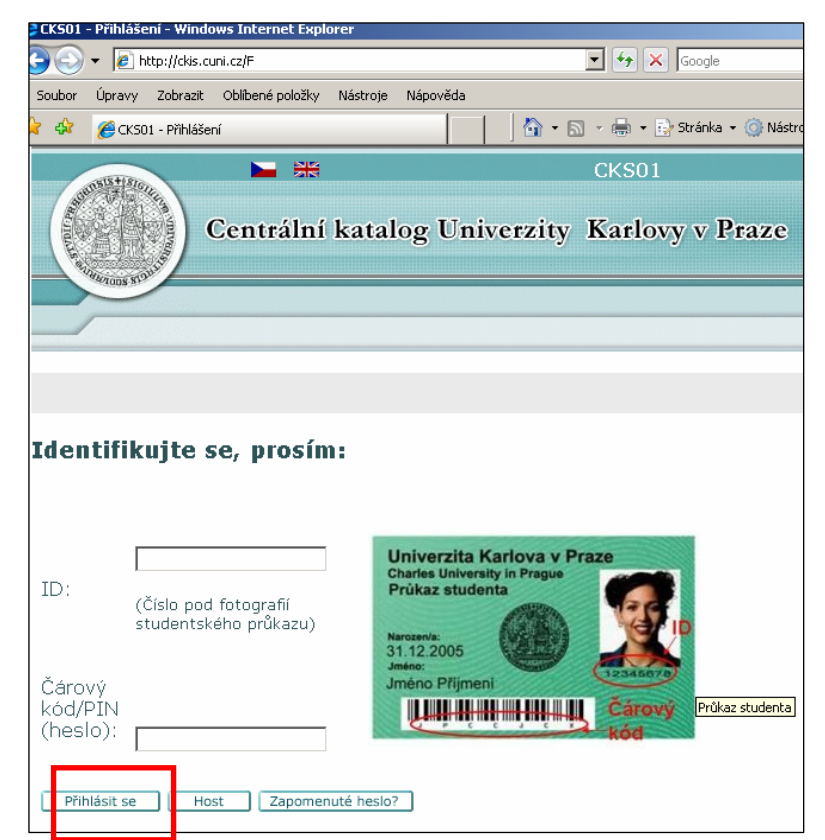

Alternativní způsob přihlášení je možný z katalogu 3. LF UK na adrese

http://ckis.cuni.cz/F/?func=file&file\_name=base-list-lf3 stiskem nabídky Přihlášení v horní liště.

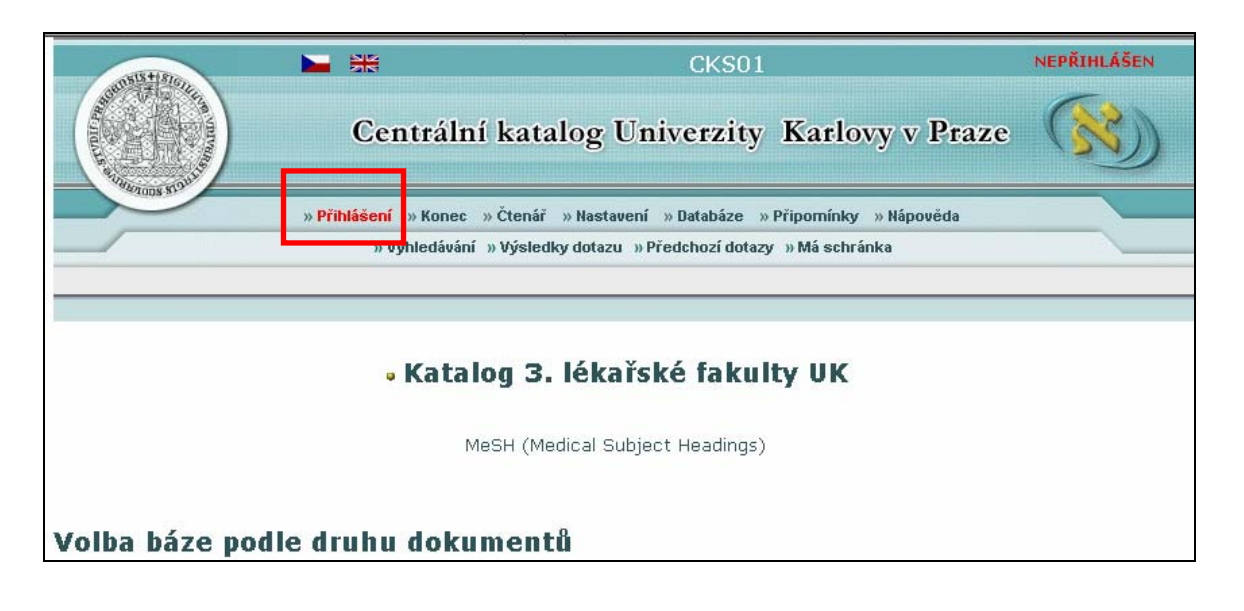

© Oldřiška Jonáková, 22.2.2008

2. Do vyhledávacího formuláře zadejte hledaný výraz (např. jméno autora, název knihy, atd.). Pro jednodušší vyhledávání si v poli *Umístění* zadejte, že chcete hledat na 3. LF UK. Vyhledávání spustíte stiskem tlačítka *OK*.

| Základní vyhledávání     |                        |           |                      |           |                                                                            |  |  |  |  |
|--------------------------|------------------------|-----------|----------------------|-----------|----------------------------------------------------------------------------|--|--|--|--|
| Slova z různý            | eh pelí                |           |                      |           |                                                                            |  |  |  |  |
| Autor                    | feneis                 |           | Slova z názvu        |           |                                                                            |  |  |  |  |
| Rok vydání               |                        |           | Nakladatel           |           |                                                                            |  |  |  |  |
| ISBN                     |                        |           | ISSN                 |           |                                                                            |  |  |  |  |
| Předmět<br>(klíč. slova) |                        |           |                      |           |                                                                            |  |  |  |  |
| Blízkost slov?           | C Ne C Ano             |           | Báze pro vyhleo      | lávání CK | S 🗾                                                                        |  |  |  |  |
| Omezení vyhle            | edávání na:            |           |                      |           |                                                                            |  |  |  |  |
| Jazyk: v                 | šechny 🔽               | Rok od:   |                      | Rok do:   | RRRR<br>(Použijte ? pro zkrácení, pokud nechcete použít<br>rozmezi od/do.) |  |  |  |  |
| Druhy<br>dokumentů:      | šechny druhy dokumentů | - Umístěr | ní: 3. lékařská faku | ilta UK   | <b>•</b>                                                                   |  |  |  |  |

3. Vyberte si libovolný z vyhledaných záznamů. Pomůckou pro orientaci může být sloupec **Exempláře**, ve kterém údaj *"3.LF (12/12)"* znamená, že knihovna 3. LF vlastní celkem 12 exemplářů tohoto titulu a z nich je všech 12 vypůjčeno. Úplné zobrazení záznamu si můžete prohlédnout po kliknutí na číslici ve sloupci **#**.

| Vyb<br>Cely<br>vyh    | rané záznamy:<br>ý soubor<br>ledaných záznamů:                      | »Zobrazit vybrané<br>»¥ybrat vše                                  | »Uložit/odeslat<br>»Zrušit označení            | »Podmno<br>»Ohodno    | žina »Přidatdo<br>tit »Zpřesnit                                                                                                    | mé schránky<br>»Filtrovat     | »Uložit na server<br>»Požadavek SDI |
|-----------------------|---------------------------------------------------------------------|-------------------------------------------------------------------|------------------------------------------------|-----------------------|----------------------------------------------------------------------------------------------------|-------------------------------|-------------------------------------|
| Výsla<br>Možn<br>•Náz | edky dotazu Slova-A<br>losti řazení : •Autor,<br>./Rok(vzes)•Rok(se | ut/korp/akce= fen<br>/Rok(sest)®Autor/l<br>est)/Náz.              | eis and Slova-Díl<br>Rok(vzes) • <i>Rok(</i> : | čí kniho=<br>sest)/Au | LF3; řazeno po<br>tor •Autor/Náz                                                                                                    | odle : Rok (so<br>ev •Náz./Ro | estupně)/Autor<br>k(sest)           |
| Záz                   | namy 1 - 2 z 2 👘                                                    |                                                                   | Přejít                                         | na text               |                                                                                                    | Přeji                         | t na č.                             |
| (max                  | imálně je možno zobra                                               | zit a seřadit 10000 z.                                            | áznamů)                                        |                       | <b>P</b>                                                                                                    | ředchozí stránka              | Další stránka 🕨                     |
| #                     | Autor                                                               | Ná                                                                | zev                                            | Rok                   | Exemplář                                                                                                    | e                             | Ext. vazba                          |
| 1                     | Feneis, Heinz, 1908-<br>2001                                        | Anatomický obrazov<br>Feneis za spolupráca<br>Daubera ; [z němčin | ý slovník / Heinz<br>9 Wolfganga<br>9 př       | 1996                  | 2.LF(9/3)<br>3.LF(12/12)<br>FAF(6/0)<br>Lékařská fakulta<br>Lékařská fakulta<br>(11/3)<br>Lékařská fakulta<br>(109/90)<br>Další knihovny v<br>úplné zobrazení | Obsał<br>v HK<br>v Plzni<br>z | 1                                   |
| 2 🗖                   | Feneis, Heinz, 1908-<br>2001                                        | Anatomický obrazov<br>Feneis ; ilustroval Ge<br>německého origi   | ý slovník / Heinz<br>erhard Spitzer ; [z       | 1981 :                | 3.LF( 30/ 24)                                                                                                    |                               |                                     |
|                       |                                                                     |                                                                   |                                                |                       |                                                                                                    | Předchozí strár               | nka 🛛 Další stránka 🕨               |

4. Přehled všech exemplářů získáte kliknutím na výraz **3.LF** v řádku **Jednotky-DK**.

| Číslo zázn.      | 000058613                                                                          |
|------------------|------------------------------------------------------------------------------------|
| Autor            | ●Feneis, Heinz, 1908-2001                                                          |
| Název            | Anatomický obrazový slovník / Heinz Feneis za spolupráce Wolfganga Daubera ; [z ně |
| Vydání           | 2. české, přeprac. a rozšíř. vyd., v nakl. Grada 1. čes. vyd.                      |
| Naklad.údaje     | Praha : Grada, 1996                                                                |
| Popis            | ix, 455 s. : il. ; 22 cm                                                           |
| Jazyk            | cze                                                                                |
| Název originálu  | Anatomisches Bildwörterbuch der internationalen Nomenklatur                        |
| VedlZ-osobní jm. | ●Čihák, Radomír, 1928-                                                             |
|                  | Dauber, Wolfgang                                                                   |
|                  | ●Lemež, Leo, nar. 1926                                                             |
|                  | ●Spitzer, Gerhard                                                                  |
| Bibliogr.        | Obsahuje biibliografické odkazy (s. 409-411) a rejstřík (s. 412-455)               |
| Výraz tezdle \$2 | •anatomie                                                                          |
|                  | ●lékařské ilustrace                                                                |
|                  | ●slovníky lékařské                                                                 |
|                  | ●anatomie člověka                                                                  |
|                  | ●atlasy – člověk                                                                   |
|                  | ●lékařství, slovníky                                                               |
| Žánr/forma       | ●příručky                                                                          |
|                  | ●obrazové slovníky                                                                 |
|                  |                                                                                    |
|                  |                                                                                    |
| ISBN             | ISBN 80-7169-197-6 (váz.)                                                          |
| Jednotky-vše     | Všechny jednotky                                                                   |
| Jednotky-DK      | 2.LF                                                                               |
| Jednotky-DK      | 3.LF                                                                               |
| Jednotky-DK      | FAF                                                                                |

5. Zadání požadavku na rezervaci odstartujete stisknutím nabídky **požadavek** v 1. sloupci. Doporučujeme sledovat sloupce **Vypůjčeno do** a **Poč. požadavků**.

|                      | Popis | Status<br>jednotky      | Vypůjčeno<br>do        | Dílčí<br>knihovna | Sbírka                      | Signatura      | Poč.<br>požadavků | Signatura-<br>2 | Pozi<br>pro |
|----------------------|-------|-------------------------|------------------------|-------------------|-----------------------------|----------------|-------------------|-----------------|-------------|
| detaily              | -     | Prezenčn <mark>ě</mark> | 86/83/88               | 3.LF              | Knihovna SVI                | K-13770        |                   |                 |             |
| požadavek<br>detaily |       | Běžná v.                | 06/03/08               | 3.LF              | Knihovna SVI                | K-13770/7      |                   |                 |             |
| požadavek<br>detaily |       | Běžná v.I               | 06/03/08               | 3.LF              | Knihovna SVI                | K-<br>13770/10 |                   |                 |             |
| požadavek<br>detaily |       | Běžná v.I               | 06/03/08<br>Požadováno | 3.LF              | Knihovna SVI                | K-<br>13770/11 | 1 ( 1/ 5)         |                 |             |
| požadavek<br>detaily |       | Běžná v.I               | 07/03/08               | 3.LF              | Knihovna SVI                | K-<br>13770/12 |                   |                 |             |
| požadavek<br>detaily |       | Běžná v.I               | 06/03/08               | 3.LF              | Knihovna SVI                | K-13770/6      |                   |                 |             |
| detaily              |       | Specifická<br>výp.      | 06/10/08               | 3.LF              | Klinika plastické chirurgie | K-13770/8      |                   |                 |             |
| detaily              |       | Specifická<br>výp.      | 28/05/09               | 3.LF              | CISP                        | K-13770/9      |                   |                 |             |
| detaily              |       | Specifická<br>výp.      | 24/11/08               | 3.LF              | Ústav anatomie              | K-13770/2      |                   |                 |             |

6. Vedle informací o pořadí požadavku věnujte pozornost nastavení **doby zájmu o výpůjčku**. Pokud by Váš požadavek nebylo možné kladně vyřídit do vyznačené doby (kniha je stále vypůjčena nebo ji není možné dohledat), bude automaticky vymazán po překročení čekací lhůty. Požadavek potvrďte stiskem tlačítka **OK**.

| Půjčeno do: 07/03/08 14:00<br>Bylo zadáno celkem 1 požadavků na výpůjčku 5 jednotek.<br>Jednotka je ve skladišti.<br>Status jednotky: Běžná v.I (04) Signatura: K-13770/12, |                                      |                |                          |  |  |  |  |  |
|----------------------------------------------------------------------------------------------------|--------------------------------------|----------------|--------------------------|--|--|--|--|--|
| Ze seznamu míst pro vyzvedn                                                                                                    | utí byla vybrána                     | následující mí | sta:                     |  |  |  |  |  |
| Místo pro vyzvednutí/dodání :                                                                                                    | Místo pro vyzvednutí/dodání : 3.LF 💌 |                |                          |  |  |  |  |  |
| Doba zájmu o výpůjčku :                                                                                                    | od 20080222                          | do 20080522    | (Formát data : RRRRMMDD) |  |  |  |  |  |
| Zadejte potřebné další informa                                                                                                    | ice :                                |                |                          |  |  |  |  |  |
| První poznámka                                                                                                    |                                      |                |                          |  |  |  |  |  |
| Druhá poznámka                                                                                                    |                                      |                |                          |  |  |  |  |  |
| OK Vyčistit formulář                                                                                                    |                                      |                |                          |  |  |  |  |  |

7. Na následující obrazovce se zobrazí rekapitulace právě zadaného požadavku na výpůjčku. Stiskem klávesy **OK** se vrátíte do úplného zobrazení záznamu.

| Doha záimu o výnůjčku ·                  | ho  | 22/02/08 | do |
|------------------------------------------|-----|----------|----|
|                                          |     |          |    |
| vyzveunuci jeunocký bylo pozadovano v 3. | LF. |          |    |

| Doba zájmu o výpůjčku : | od | 22/02/08 | do | 22/05/08 |  |
|-------------------------|----|----------|----|----------|--|
| Autor článku            |    |          |    |          |  |
| Název článku            |    |          |    |          |  |
| Strany                  |    |          |    |          |  |
| První poznámka          |    |          |    |          |  |
| Druhá poznámka          |    |          |    |          |  |
| OK                      |    |          |    |          |  |
|                         |    |          |    |          |  |

8. Do vyhledávacího formuláře se můžete vrátit stiskem nabídky Vyhledávání v horní liště.

9. Stav vámi zadaných požadavků na výpůjčky si můžete prohlédnout prostřednictvím nabídky Čtenář.

| 0515+1510                                                                        |                      |                         |                    | CKIS                | PŘIHLÁŠEN              |  |  |  |  |
|----------------------------------------------------------------------------------|----------------------|-------------------------|--------------------|---------------------|------------------------|--|--|--|--|
|                                                                                  | Centrál              | ní katalog U            | niverzity          | Karlovy v I         | Praze 🚫                |  |  |  |  |
| » Konec » Čtenář v Nastavení zobrazení » Databáze » Otázky/připomínky » Nápověda |                      |                         |                    |                     |                        |  |  |  |  |
|                                                                                  | » Vyhledá            | vání 🔹 Výsledky dotazu  | » Předchozí dotazy | y »Máschránka »Hi   | istorie                |  |  |  |  |
| » Požadavek na                                                                   | dokument» Při        | dat do mé schránl       | xy» Lokalizovat    | » Uložit/odeslat    | » Uložit na server» 🧕  |  |  |  |  |
| upine zobra                                                                      | azeni zazi           | iamu                    |                    |                     |                        |  |  |  |  |
| Zvolte<br>formát:                                                                | Standardní<br>formát | Katalogizační<br>lístek | Zkrácený<br>záznam | S návěštími<br>polí | S kódy polí MARC<br>21 |  |  |  |  |
| 7áznam 2 z 2                                                                     |                      |                         |                    | Předchozí záz       | nam Další záznam 🕨     |  |  |  |  |

10. Podrobný přehled vašich požadavků otevřete kliknutím na číslici v příslušném řádku.

Aktivity (klepněte sem, pokud budete chtít zobrazit další informace, prodloužit či ji vymazat atd.)

| Výpůjčky                 | 14   |
|--------------------------|------|
| Seznam historie výpůjček | 10   |
| Požadavky na výpůjčky    | 3    |
| Platební transakce       | 0.00 |

11. Doporučujeme sledovat aktuální stav vašich požadavků na výpůjčku ve sloupci **Status požadavku**. Požadavky, které nejsou kladně vyřízeny (Vyřizuje se, Čeká ve frontě apod.), můžete samostatně odstranit. Klikněte na číslici ve sloupci **Poč.** 

| Chce | Chcete-li si zobrazit podrobnosti požadavku na výpůjčku, klepněte na podtržené číslo. |                                                    |     |                              |                            |                                   |                   |                                     |  |  |
|------|---------------------------------------------------------------------------------------|----------------------------------------------------|-----|------------------------------|----------------------------|-----------------------------------|-------------------|-------------------------------------|--|--|
| Poč. | Autor                                                                                 | Popis                                              | Rok | Datum<br>zadání<br>požadavku | Konec<br>data<br>požadavku | Odkdy<br>připraveno<br>k výpůjčce | Dílčí<br>knihovna | Status požadavku                    |  |  |
| 1    | 1                                                                                     | Helminth<br>control in<br>school-age<br>children : |     | 10/10/07                     | 10/01/08                   | 17/10/07                          | 3.LF              | Připraveno k vypůjčení do: 22/10/07 |  |  |
| 2    | J                                                                                     | Dysfunctional<br>bladder in<br>children :          |     | 17/10/07                     | 17/04/08                   |                                   | 3.LF              | Čeká ve frontě<br>na pozici 2       |  |  |
| 3    |                                                                                       | Anatomický<br>obrazový<br>slovník /                |     | 18/10/07                     | 18/01/08                   |                                   | 3.LF              | Vyřizuje se                         |  |  |

## 12. Vymažte stiskem tlačítka *Vymazat*. Podrobnosti o požadované jednotce

| Status jednotky: | Běžná v.I    |
|------------------|--------------|
| Dílčí knihovna:  | 3.LF         |
| Sbírka:          | Knihovna SVI |
| Signatura:       | K-12634      |
| Signatura-2:     |              |
| Popis:           |              |
| Vymazat          |              |

13. Ze systému se odhlaste stiskem nabídky *Konec* v horní liště obrazovky. Volba Konec provede odhlášení ze systému a návrat na základní obrazovku. Vaše nastavení bude zapomenuto, stejně jako vaše rešeršní dotazy a obsah vaší schránky. Je to velmi důležité opatření k zabránění zneužití vašich údajů.

|             | Centrální katalog Univerzity Karlovy v Praze                                                                                                    | (33) |
|-------------|----------------------------------------------------------------------------------------------------|------|
| APTODS \$15 | » Konec » Či <mark>enář » Nastavení zobrazení » Databáze » Otázky/připomínky » Nápověda<br/>» vymedávání » Výsledky dotazu » Předchozí dotazy » Má schránka » Historie</mark> |      |